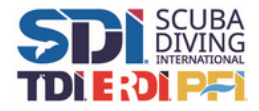

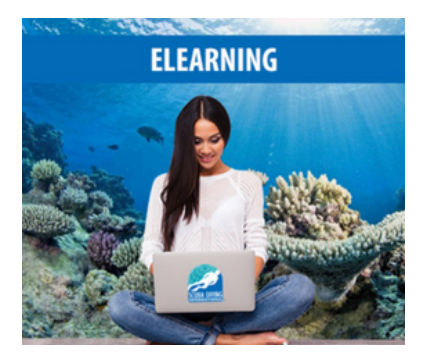

# eラーニングコースの始め方

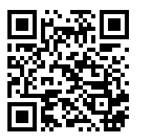

https://www.sditdierdi.jp/facility/

1.SDIファシリティでコースのお申込みをしてください。

2.tdisdi.comでアカウントを作成してください。

3.SDIファシリティよりメールでコード送信の連絡があります。

4.eラーニングを開始してください。

5.SDIインストラクターと実技をお済ませ下さい。

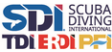

## SDIアカウント登録方法 Q tdisdi.com Gm Pes ダイビングトレーニ Sign Lip Now https://www.tdisdi.com ングコース 言語を**日本語**にして、 「Sign Up Now」を選択 tdisdi.comウェブページへ 「Log in or Register」を選択 アカウント情報 メールアドレスは 連絡が取れるもの 名前、住所 はローマ字で記入 /137-F082\* ユーザーネーム はログイン時に必要 - 2.0 -情報の記入は**ローマ字 ユーザーネーム**を忘れると ログインできなくなります で行なってください Hote Circlet eLearning -----DASHBOARD NEWS & EVENTS PROFILE MY ELEARNING New Chil BERRICHEN, BROCHT Renauger, urogesignensum 1. Been, Bresner, Statentener, NOW THAT 登録完了です! ホームから「PROFILE」を選択<sup>®</sup> 顔写直をアップロード

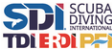

#### メディカルチェックシートの記入 3 1 2 Hone Nations and Medicals プロフィール設定 Completed Waivers and Medical Questionnaires DASHBOARD ↓スクロール↓ NEWS & EVENTS PROFILE 8507/19-MY ELEARNING tdisdi.comに <sup>r</sup>Waivers and Medicals<sub>J</sub> <sup>r</sup>Medical Waiver From ログインし、**ホーム**から を選択 を選択 「PROFILE」を選択 4 (5) 「はい」に チェックがついた方は CARTS, BROAM 0.00 的あるいは簡単的能力に 影響するような、別、卵 中、心風、血液の利用が あったことがあります。 医師の診断書が必要です。 ARRESTORY. 0-0-医師による評価シート を講習開始までに、 +600.000 (0.1.2. 1.400/17/4.510/1 0/. 850/0. 2000/2007-9 5.2.2 0/1.8/1 87600 0/1.8/1 87600 0/1.9/0002000 ご提出ください。 Bluena 医師の診断書がない場合、 参加できません。 文章をよく読んで 枠内にサインをしてください。 「はい」「いいえ」 スマホは横向きがおすすめ をチェックしてください 6 (7) (8) salata Prime = **Diver Medical Guidance** Bluena Own 25 登録完了です! 「次へ」を押すと 「PDFダウンロード」 から確認できます。 提出が完了します。

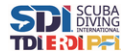

### メディカルチェックに「はい」がついた場合

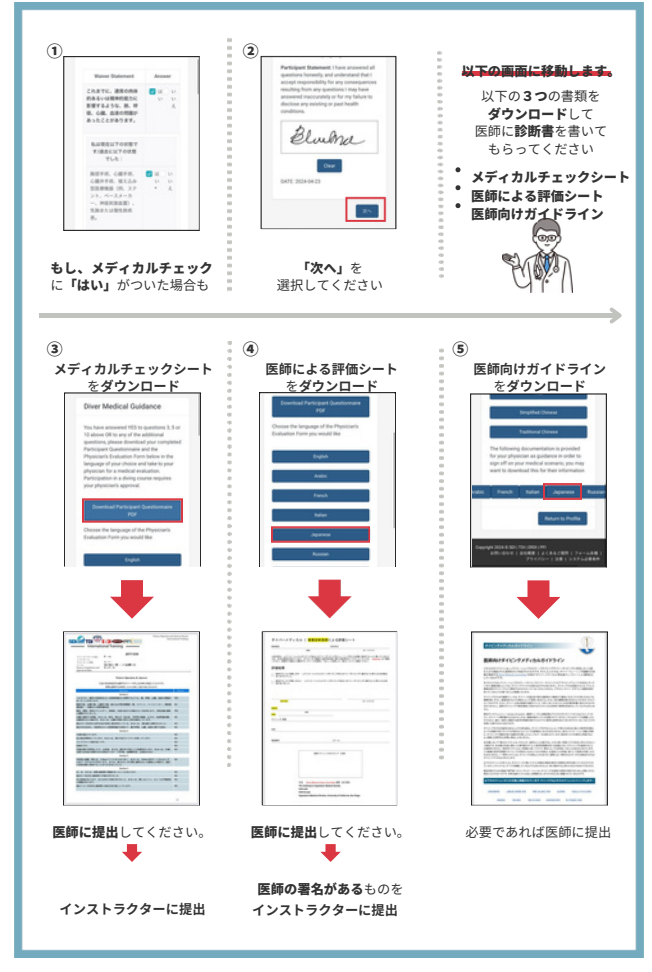

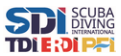

## eラーニングの登録・開始方法

| 1<br>tdisdi.com<br>C                                                                                                    |                                                                                                    |                                                                                                    |
|----------------------------------------------------------------------------------------------------|----------------------------------------------------------------------------------------------------|----------------------------------------------------------------------------------------------------|
| tdisdi.comウェブページへ                                                                                                    | 「MY ELEARNING」を選択                                                                                                    | 「受講待ちのコース」を確認                                                                                                    |
| ③<br>マイeラーニング<br>ドロック・ローン・パー・<br>マイeラーニング<br>ドロック・<br>アイeラーニング<br>アイeラーニング<br>アイeラーニン<br>アイeラーニン<br>アイeラーニン<br>アイeラーニン<br>アイeラーニン<br>アイeラー<br>アイeラーニン<br>アイeラー<br>アイeラー<br>アイe<br>アイe<br>アイe<br>アイe<br>アイe<br>アイe<br>アイe<br>アイe | <ul> <li>・・・・・・・・・・・・・・・・・・・・・・・・・・・・・・・・・・・・</li></ul>                                                                                                    | •         •         •         •         •         •         •         •         •         •         •         •         •         •         •         •         •         •         •         •         •         •         •         •         •         •         •         •         •         •         •         •         •         •         •         •         •         •         •         •         •         •         •         •         •         •         •         •         •         •         •         •         •         •         •         • <td< th=""></td<>                                                                                                    |
| ⑥<br>50 Open Water Scuba Diver<br>● ● ● ● ● ● ● ● ● ● ● ● ● ● ● ● ● ● ●                                                                                                     | <ul> <li>⑦</li> <li>⑤</li> <li>Ø</li> <li>Ø</li></ul> | ●     ■     ■     ■     ■     ■     ■     ■     ■     ■     ■     ■     ■     ■     ■     ■     ■     ■     ■     ■     ■     ■     ■     ■     ■     ■     ■     ■     ■     ■     ■     ■     ■     ■     ■     ■     ■     ■     ■     ■     ■     ■     ■     ■     ■     ■     ■     ■     ■     ■     ■     ■     ■     ■     ■     ■     ■     ■     ■     ■     ■     ■     ■     ■     ■     ■     ■     ■     ■     ■     ■     ■     ■     ■     ■     ■     ■     ■     ■     ■     ■     ■     ■     ■     ■     ■     ■     ■     ■     ■     ■     ■     ■     ■     ■     ■     ■     ■     ■     ■     ■     ■     ■     ■     ■     ■     ■     ■     ■     ■     ■     ■     ■     ■     ■     ■     ■     ■     ■     ■     ■     ■     ■     ■     ■     ■     ■     ■     ■     ■     ■     ■     ■     ■     ■     ■     ■     ■     ■     ■     ■     ■     ■     ■     ■     ■     ■     ■     ■     ■     ■     ■     ■     ■     ■     ■     ■     ■     ■     ■     ■     ■     ■     ■     ■     ■     ■     ■     ■     ■     ■     ■     ■     ■     ■     ■     ■     ■     ■     ■     ■     ■     ■     ■     ■     ■     ■     ■     ■     ■     ■     ■     ■     ■     ■     ■     ■     ■     ■     ■     ■     ■     ■     ■     ■     ■     ■     ■     ■     ■     ■     ■     ■     ■     ■     ■     ■     ■     ■     ■     ■     ■     ■     ■     ■     ■     ■     ■     ■     ■     ■     ■     ■     ■     ■     ■     ■     ■     ■     ■     ■     ■     ■     ■     ■     ■     ■     ■     ■     ■     ■     ■     ■     ■       ■     ■     ■     ■     ■     ■     ■     ■     ■     ■     ■     ■     ■     ■     ■     ■     ■     ■     ■     ■     ■     ■     ■     ■     ■     ■     ■     ■     ■     ■     ■     ■     ■     ■     ■     ■     ■     ■     ■     ■     ■     ■     ■     ■     ■     ■     ■     ■     ■     ■     ■     ■     ■     ■     ■     ■     ■     ■     ■     ■     ■     ■     ■     ■     ■     ■     ■     ■     ■     ■     ■     ■     ■     ■     ■     ■     ■     ■     ■     ■     ■     ■     ■     ■     ■ |